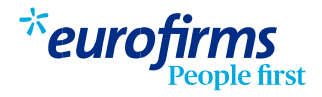

## Firma de documents a través de la web o l'app

Abans d'incorporar-te al lloc de treball, has de firmar tota la documentació contractual a través de la web o l'app d'Eurofirms.

## Passos a seguir

- Una cop firmada la RGPD i activat el compte, ja podràs accedir per firmar la documentació contractual.
- 2 Entra a la teva Àrea personal a través de l'ordinador/mòbil en www.eurofirms.com amb el teu usuari i contrasenya (si no la disposes o no la recordes pots realitzar un "recuperar contrasenya"). També pots accedir utilitzant l'app.

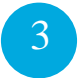

Quan et connectis, apareixerà un avís amb els documents pendents de firmar. Hauràs d'anar a la pantalla de Gestions (web) o Gestions (app).

| Buenos días l<br>¡Felicidades por tu                                          | BOB<br>nuevo trabajo!                                                  |                         | 98 %<br>Perfil completado | Completor perfil     | <sup>ボ</sup> eurofirm<br><sub>Peop</sub> | ns 🖏         |
|-------------------------------------------------------------------------------|------------------------------------------------------------------------|-------------------------|---------------------------|----------------------|------------------------------------------|--------------|
| Tus trabajos:                                                                 |                                                                        |                         |                           |                      | ¡Buenos días BOB!                        |              |
| Recolector (H/M<br>del 09/09/2021 al<br>Recolector (H/M<br>Tu contrato empiez | ) en CULTIVOS<br>09/09/2021<br>) en COH<br>:a en 21 horas del 15/09/20 | 21 al 16/09/2021        |                           | 2 Tareas pendientes  |                                          |              |
|                                                                               |                                                                        |                         |                           |                      | Encuentra tu trabaj                      | o soñado*    |
|                                                                               |                                                                        |                         |                           |                      | Q Buscar ofertas                         |              |
|                                                                               |                                                                        |                         | 0                         |                      | Mostrar todas las                        | ofertas      |
| Documentos                                                                    | Cursos                                                                 | Encuestas               | Cobros                    |                      |                                          |              |
|                                                                               | Documentos pen                                                         | dientes de firmar       | Documentos firmados       |                      | Perfil portidos                          | Candidaturas |
| Documentos pendier                                                            | ntes de firmar                                                         |                         |                           |                      |                                          | ~            |
| 🛕 Aviso: Recuerda e                                                           | que es muy importante qu                                               | ue firmes toda la docur | mentación pendiente.      |                      |                                          |              |
| COH<br>Recolector (H/M)<br>Inicio: 15/09/2021 Fin                             | : 16/09/2021                                                           |                         |                           | Firmar documentación | Mensojes Gestiones                       | Más          |

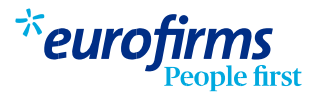

A la pestanya Documents, fes clic sobre "firmar documents". Hauràs d'introduir de nou el teu usuari i contrasenya d'accés.

| * eurofirms<br>People first                              |
|----------------------------------------------------------|
| Firma documentación<br>Introduce tu usuario y contraseña |
| Usuario                                                  |
| Contraseña                                               |
|                                                          |
| ¿Has olvidado tu contraseña?                             |

5

4

Si és la primera vegada que firmes, hauràs de generar una clau de firma. Per generar la clau de firma, hauràs d'entrar els sis dígits que t'enviarem al teu e-mail o telèfon. Una vegada entrat, es generarà la clau de firma, que tindràs que introduir per firmar els documents. No confonguis las teves credencials d'accés del compte d'Eurofirms amb la clau de firma, són coses diferents.

| de firmar<br>BOB<br>Recolector (H/M) en COH<br>del 15/09/2021 al 16/09/2021<br>8 documentos |  |
|---------------------------------------------------------------------------------------------|--|
|                                                                                             |  |
| Contrato                                                                                    |  |
| Contrato - copia básica 💦                                                                   |  |
| Covid-19                                                                                    |  |
|                                                                                             |  |
| DR-COVID19                                                                                  |  |
| Hoja de riesgos 👋                                                                           |  |
| Info COVID-19                                                                               |  |
|                                                                                             |  |

Finalment apareixerà un avís indicant que s'ha firmat correctament.

6